Consult > e-Banking History >

### Index

» e-Banking History (Electronic Banking History)

Page 1

**Banca**Net

2

Consult > e-Banking History >

### **Banca**Net

Page 2

### » e-Banking History (Electronic Banking History)

#### What do I find in this page?

On this page you can consult the history of the transactions of your Electronic Banking accounts.

### How can I get the data that interests me?

#### Specific Search

You can search transactions of your accounts carried out through Electronic Banking.

#### To make a *Specific Search*:

- 1. Just click on "Expand" to see more search options.
- 2. Choose a search criterion:
  - By day: Select the day by clicking on the calendar or enter the date you want to consult.
  - By range of days: Two fields will be displayed to enter the date range. You can consult previous day's ranges.
  - By periods: A list with the current month and the previous one is displayed.
  - By transaction: Choose the transaction status:
    - o Applied
    - o Instructions received
    - o Rejected
    - o Cancelled due to rejection
    - o Cancelled by request

To see the consult results, click "Search" located in the lower right end.

To print the transactions that appear on the screen, click the "Print" button at the top of this page 💭. The transactions made through Electronic Banking are displayed as follows:

Consult > e-Banking History >

| <b>Banca</b> Net |  |
|------------------|--|
|------------------|--|

Page 3

| Column                      | Description                                                                                 |
|-----------------------------|---------------------------------------------------------------------------------------------|
| Date                        | Day, month and year (dd / mm / yy) in which the transactions were carried out.              |
| Description                 | Transaction details.                                                                        |
| Authorization/Instruction # | Number generated for each transaction you make at Electronic Banking.                       |
| Bills                       | Means by which the transaction is made. Type of Electronic Banking used in the transaction. |
| Status                      | Current status of the transaction.                                                          |
| Amount                      | Amount of the transaction.                                                                  |
| See details                 | Complete information of the chosen transaction.                                             |

Consult > e-Banking History >

Page 4

| ier González Pérez inonzalez@hotmail.com i 55                                                                                                    | 5545 6789                                                                                                    |                                                                                                    |                                                                                                    |                                                                                                    | 🖗 <u>Mis</u>                                                                                                    | productos 15 Men                                                                                                    |
|----------------------------------------------------------------------------------------------------|----------------------------------------------------------------------------------------------------|----------------------------------------------------------------------------------------------------|----------------------------------------------------------------------------------------------------|----------------------------------------------------------------------------------------------------|----------------------------------------------------------------------------------------------------|----------------------------------------------------------------------------------------------------|
| oncultae Transforonciae y pagoe Invor                                                                                                    | sionos Sonuicios adició                                                                                                    | nalos Administración                                                                                                    |                                                                                                    |                                                                                                    |                                                                                                    |                                                                                                    |
| aldos   Estados de quenta y movimientos                                                                                                    | Historial de Banca Elec                                                                                                    | Tránica                                                                                                    |                                                                                                    |                                                                                                    |                                                                                                    |                                                                                                    |
| aldos   Estados de cuenta y movimientos                                                                                                    | Fistorial de Barica Elec                                                                                                    | cu on ca                                                                                                    |                                                                                                    |                                                                                                    |                                                                                                    |                                                                                                    |
| Historial de Banca El                                                                                                    | ectrónica                                                                                                    |                                                                                                    |                                                                                                    |                                                                                                    |                                                                                                    |                                                                                                    |
| Historial de Balica El                                                                                                    | ectionica                                                                                                    |                                                                                                    |                                                                                                    |                                                                                                    |                                                                                                    | 0                                                                                                    |
| Rúsmuda específica                                                                                                    |                                                                                                    |                                                                                                    |                                                                                                    |                                                                                                    |                                                                                                    |                                                                                                    |
| Dusqueua especifica                                                                                                    |                                                                                                    |                                                                                                    |                                                                                                    |                                                                                                    |                                                                                                    |                                                                                                    |
| Para realizar una busqueda de los movimient                                                                                                    | os realizados por banca elec                                                                                                    | tronica, selecciona un criterio, indica los datos necesa                                                                                                    | rios y da clic en "Buscar"                                                                                                    |                                                                                                    |                                                                                                    |                                                                                                    |
| Selecciona un criterio F                                                                                                    | echa                                                                                                    |                                                                                                    |                                                                                                    |                                                                                                    |                                                                                                    |                                                                                                    |
| Por día                                                                                                    |                                                                                                    |                                                                                                    |                                                                                                    |                                                                                                    |                                                                                                    |                                                                                                    |
| Estatus del movimiento                                                                                                    |                                                                                                    |                                                                                                    |                                                                                                    |                                                                                                    |                                                                                                    |                                                                                                    |
|                                                                                                    |                                                                                                    |                                                                                                    |                                                                                                    |                                                                                                    |                                                                                                    |                                                                                                    |
| Todas                                                                                                    |                                                                                                    |                                                                                                    |                                                                                                    |                                                                                                    |                                                                                                    | Buscar                                                                                                    |
| Todas                                                                                                    | l normalia                                                                                                    |                                                                                                    |                                                                                                    |                                                                                                    | 1                                                                                                    | Buscar                                                                                                    |
| Todas   Todas  Vovimientos del día 03 / 12 / 2010  Fecha  V                                                                                                    | Descripción                                                                                                    | # Autorización / Instrucción                                                                                                    | Servicio                                                                                                    | Estatus                                                                                                    | Importe                                                                                                    | Buscar                                                                                                    |
| Todas  Todas  Vovimientos del día 03 / 12 / 2010  Fecha  03 / 12 / 2010 (ddmmaaaa)  03 / 12 / 2010 (ddmmaaaa)                                                                                                    | Descripción<br>Pago Ch a To                                                                                                    | # Autorización / Instrucción<br>1233456<br>1233456                                                                                                    | Servicio<br>Bco/casa internet                                                                                                    | Estatus<br>Aplicada                                                                                                    | Importe<br>100,000.00                                                                                                    | Buscar                                                                                                    |
| Todas  Todas Todas Todas Todas  Todas  Todas  Todas  Todas  Todas  Todas  Todas  Todas  Todas  Todas Todas Todas  Todas Todas Todas Todas Todas  Todas  Toda | Descripción<br>Pago Ch a Tc<br>Pago Serv a Ch<br>Direce To a Ch                                                                                                    | # Autorización / Instrucción<br>1233456<br>1233456<br>1233456                                                                                                    | Servicio<br>Bico/casa internet<br>Bico/casa internet<br>Bico/casa internet                                                                                                    | Estatus<br>Aplicada<br>Aplicada                                                                                                    | Importe<br>100,000.00<br>100,000.00                                                                                                    | Buscar                                                                                                    |
| Todas  Todas Todas Todas Todas  Todas  Todas  Todas  Todas  Todas  Todas  Todas  Todas  Todas  Todas  Todas  Todas  Todas  Todas  Todas  Todas  Todas  Todas | Descripción<br>Pago Ch a Tc<br>Pago Serv a Ch<br>Dispoc Tc a Ch<br>Pago Ch a Tc                                                                                                    | # Autorización / Instrucción<br>1233456<br>1233456<br>1233456<br>1233456                                                                                                    | Servicio<br>Bco/casa internet<br>Bco/casa internet<br>Bco/casa internet                                                                                                    | Estatus<br>Aplicada<br>Aplicada<br>Aplicada                                                                                                    | Importe<br>100,000.00<br>100,000.00<br>100,000.00                                                                                                    | Buscar                                                                                                    |
| Todas  Todas Todas Todas Todas  Todas  Todas  Todas  Todas  Todas  Todas  Todas  Todas  Todas  Todas  Todas  Todas  Todas  Todas  Todas  Todas  Todas  Todas | Descripción<br>Pago Ch a To<br>Pago Serv a Ch<br>Dispoc To a Ch<br>Pago Ch a To<br>Pago Serv a Ch                                                                                                    | # Autorización / Instrucción<br>1233456<br>1233456<br>1233456<br>1233456<br>1233456                                                                                                    | Servicio<br>Boo/casa internet<br>Boo/casa internet<br>Boo/casa internet<br>Boo/casa internet                                                                                                    | Estatus<br>Aplicada<br>Aplicada<br>Aplicada<br>Aplicada                                                                                                    | Importe<br>100,000.00<br>100,000.00<br>100,000.00<br>100,000.00<br>100,000.00                                                                                                    | Ver detalle<br>Ver detalle<br>Ver detalle<br>Ver detalle                                                                                                    |
| Todas  Todas Todas Todas  Todas  Todas  Todas  Todas  Todas  Todas  Todas  Todas  Todas  Todas  Todas  Todas  Todas  Todas  Todas  Todas  Todas  Todas  Toda | Descripción<br>Pago Ch a Tc<br>Pago Serv a Ch<br>Dispoc Tc a Ch<br>Pago Ch a Tc<br>Pago Serv a Ch<br>Dispoc Tc a Ch                                                                                                    | # Autorización / Instrucción<br>1233456<br>1233456<br>1233456<br>1233456<br>1233456<br>1233456<br>1233456                                                                                                    | Servicio<br>Bco/casa internet<br>Bco/casa internet<br>Bco/casa internet<br>Bco/casa internet<br>Bco/casa internet                                                                                                    | Estatus<br>Aplicada<br>Aplicada<br>Aplicada<br>Aplicada<br>Aplicada<br>Aplicada                                                                                     | Importe<br>100,000.00<br>100,000.00<br>100,000.00<br>100,000.00<br>100,000.00                                                                                                    | Ver detale<br>Ver detale<br>Ver detale<br>Ver detale<br>Ver detale<br>Ver detale                                                                                                    |
| Todas  Todas Todas Todas  Todas  Todas  Todas  Todas  Todas  Todas  Todas  Todas  Todas  Todas  Todas  Todas  Todas  Todas  Todas  Todas  Todas  Todas  Toda | Descripción<br>Pago Ch a Tc<br>Pago Serv a Ch<br>Dispoc Tc a Ch<br>Pago Ch a Tc<br>Pago Serv a Ch<br>Dispoc Tc a Ch<br>Pago Ch a Tc                                                                                                    | # Autorización / Instrucción<br>1233456<br>1233456<br>1233456<br>1233456<br>1233456<br>1233456<br>1233456                                                                                                    | Servicio<br>Bco/casa internet<br>Bco/casa internet<br>Bco/casa internet<br>Bco/casa internet<br>Bco/casa internet<br>Bco/casa internet                                                                                                    | Estatus<br>Aplicada<br>Aplicada<br>Aplicada<br>Aplicada<br>Aplicada<br>Aplicada                                                                                     | Importe<br>100,000.00<br>100,000.00<br>100,000.00<br>100,000.00<br>100,000.00<br>100,000.00                                                                                                    | Ver detalle<br>Ver detalle<br>Ver detalle<br>Ver detalle<br>Ver detalle<br>Ver detalle                                                                                                    |
| Todas  Todas Todas Todas  Todas  Todas  Todas  Todas  Todas  Todas  Todas  Todas  Todas  Todas  Todas  Todas  Todas  Todas  Todas  Todas  Toda | Descripción<br>Pago Ch a TC<br>Pago Serv a Ch<br>Dispor TC a Ch<br>Pago Ch a TC<br>Pago Serv a Ch<br>Dispor TC a Ch<br>Pago Ch a TC<br>Pago Ch a TC                                                                                           | # Autorización / Instrucción<br>1233456<br>1233456<br>1233456<br>1233456<br>1233456<br>1233456<br>1233456<br>1233456<br>1233456                                                                                                    | Servicio<br>Bico/casa internet<br>Bico/casa internet<br>Bico/casa internet<br>Bico/casa internet<br>Bico/casa internet<br>Bico/casa internet<br>Bico/casa internet                                                                                                   | Estatus<br>Aplicada<br>Aplicada<br>Aplicada<br>Aplicada<br>Aplicada<br>Aplicada<br>Aplicada                                                                         | Importe<br>100,000.00<br>100,000.00<br>100,000.00<br>100,000.00<br>100,000.00<br>100,000.00<br>100,000.00                                                                                                    | Buscar           Wer detalle           Ver detalle           Ver detalle           Ver detalle           Ver detalle           Ver detalle           Ver detalle           Ver detalle           Ver detalle           Ver detalle           Ver detalle           Ver detalle                                                                                                    |
| Todas  Todas Todas Todas  Todas  Todas  Todas  Todas  Todas  Todas  Todas  Todas  Todas  Todas  Todas  Todas  Todas  Todas  Todas  Todas  Todas  Toda | Descripción<br>Pago Ch a Tc<br>Pago Sarv a Ch<br>Dispoc Tc a Ch<br>Pago Ch a Tc<br>Pago Sarv a Ch<br>Dispoc Tc a Ch<br>Pago Ch a Tc<br>Pago Sarv a Ch<br>Dispoc Tc a Ch                                                                       | # Autorización / Instrucción<br>1233456<br>1233456<br>1233456<br>1233456<br>1233456<br>1233456<br>1233456<br>1233456<br>1233456<br>1233456<br>1233456<br>1233456                                                                                                    | Servicio<br>Bco/casa internet<br>Bco/casa internet<br>Bco/casa internet<br>Bco/casa internet<br>Bco/casa internet<br>Bco/casa internet<br>Bco/casa internet<br>Bco/casa internet                                                                                     | Estatus<br>Aplicada<br>Aplicada<br>Aplicada<br>Aplicada<br>Aplicada<br>Aplicada<br>Aplicada<br>Aplicada                                                             | Importe<br>100,000.00<br>100,000.00<br>100,000.00<br>100,000.00<br>100,000.00<br>100,000.00<br>100,000.00<br>100,000.00                                                                                                    | Buscar<br>Wer detalle<br>Ver detalle<br>Ver detalle<br>Ver detalle<br>Ver detalle<br>Ver detalle<br>Ver detalle<br>Ver detalle<br>Ver detalle<br>Ver detalle<br>Ver detalle                                                                                                    |
| Todas  Todas Todas Todas  Todas  Todas  Todas  Todas  Todas  Todas  Todas  Todas  Todas  Todas  Todas  Todas  Todas  Todas  Toda | Descripción<br>Pago Ch a TC<br>Pago Serv a Ch<br>Dispoc Tc a Ch<br>Pago Ch a TC<br>Pago Serv a Ch<br>Dispoc Tc a Ch<br>Pago Serv a Ch<br>Dispoc Tc a Ch<br>Pago Serv a Ch                                                                     | # Autorización / Instrucción<br>1233456<br>1233456<br>1233456<br>1233456<br>1233456<br>1233456<br>1233456<br>1233456<br>1233456<br>1233456<br>1233456<br>1233456                                                                                                    | Servicio<br>Bco/casa internet<br>Bco/casa internet<br>Bco/casa internet<br>Bco/casa internet<br>Bco/casa internet<br>Bco/casa internet<br>Bco/casa internet<br>Bco/casa internet<br>Bco/casa internet                                                                | Estatus<br>Aplicada<br>Aplicada<br>Aplicada<br>Aplicada<br>Aplicada<br>Aplicada<br>Aplicada<br>Aplicada<br>Aplicada<br>Aplicada                                     | Importe<br>100,000.00<br>100,000.00<br>100,000.00<br>100,000.00<br>100,000.00<br>100,000.00<br>100,000.00<br>100,000.00<br>100,000.00<br>100,000.00                                                                                                    | Buscar                                                                                                    |
| Todas  Todas Todas Todas  Todas  Todas  Todas  Todas  Todas  Todas  Todas  Todas  Todas  Todas  Todas  Todas  Todas  Todas  Todas  Todas  Toda | Descripción<br>Pago Ch a TC<br>Pago Serv a Ch<br>Dispoc Tc a Ch<br>Pago Ch a TC<br>Pago Serv a Ch<br>Dispoc Tc a Ch<br>Pago Ch a TC<br>Pago Serv a Ch<br>Dispoc Tc a Ch<br>Pago Ch a TC<br>Pago Serv a Ch                                     | # Autorización / Instrucción           1233456           1233456           1233456           1233456           1233456           1233456           1233456           1233456           1233456           1233456           1233456           1233456           1233456           1233456           1233456           1233456           1233456           1233456           1233456           1233456           1233456           1233456 | Servicio<br>Bco/casa internet<br>Bco/casa internet<br>Bco/casa internet<br>Bco/casa internet<br>Bco/casa internet<br>Bco/casa internet<br>Bco/casa internet<br>Bco/casa internet<br>Bco/casa internet<br>Bco/casa internet<br>Bco/casa internet                      | Estatus<br>Aplicada<br>Aplicada<br>Aplicada<br>Aplicada<br>Aplicada<br>Aplicada<br>Aplicada<br>Aplicada<br>Aplicada<br>Aplicada<br>Aplicada                         | Importe<br>100,000.00<br>100,000.00<br>100,000.00<br>100,000.00<br>100,000.00<br>100,000.00<br>100,000.00<br>100,000.00<br>100,000.00<br>100,000.00                                                                                                    | Ver detalle<br>Ver detalle<br>Ver detalle<br>Ver detalle<br>Ver detalle<br>Ver detalle<br>Ver detalle<br>Ver detalle<br>Ver detalle<br>Ver detalle<br>Ver detalle<br>Ver detalle                                                                                                    |
| Todas  Todas Todas Todas  Todas  Todas  Todas  Todas  Todas  Todas  Todas  Todas  Todas  Todas  Todas  Todas  Todas  Todas  Todas  Todas  Todas  Toda | Descripción<br>Pago Ch a TC<br>Pago Serv a Ch<br>Dispoc Tc a Ch<br>Pago Ch a TC<br>Pago Serv a Ch<br>Dispoc Tc a Ch<br>Pago Serv a Ch<br>Dispoc Tc a Ch<br>Pago Serv a Ch<br>Dispoc Tc a Ch<br>Pago Serv a Ch                                 | # Autorización / Instrucción           1233456           1233456           1233456           1233456           1233456           1233456           1233456           1233456           1233456           1233456           1233456           1233456           1233456           1233456           1233456           1233456           1233456           1233456           1233456           1233456                                     | Servicio<br>Bco/casa internet<br>Bco/casa internet<br>Bco/casa internet<br>Bco/casa internet<br>Bco/casa internet<br>Bco/casa internet<br>Bco/casa internet<br>Bco/casa internet<br>Bco/casa internet<br>Bco/casa internet<br>Bco/casa internet<br>Bco/casa internet | Estatus<br>Aplicada<br>Aplicada<br>Aplicada<br>Aplicada<br>Aplicada<br>Aplicada<br>Aplicada<br>Aplicada<br>Aplicada<br>Aplicada<br>Aplicada<br>Aplicada             | Importe<br>100,000.00<br>100,000.00<br>100,000.00<br>100,000.00<br>100,000.00<br>100,000.00<br>100,000.00<br>100,000.00<br>100,000.00<br>100,000.00<br>100,000.00<br>100,000.00                                                                                                    | Buscar       Image: Constraint of the second second se |
| Todas           Todas           Vovimientos del día 03 / 12 / 2010           Fecha         V           03 / 12 / 2010 (ddmmaasa)         03 / 12 / 2010 (ddmmaasa)           03 / 12 / 2010 (ddmmaasa)         03 / 12 / 2010 (ddmmaasa)           03 / 12 / 2010 (ddmmaasa)         03 / 12 / 2010 (ddmmaasa)           03 / 12 / 2010 (ddmmaasa)         03 / 12 / 2010 (ddmmaasa)           03 / 12 / 2010 (ddmmaasa)         03 / 12 / 2010 (ddmmaasa)           03 / 12 / 2010 (ddmmaasa)         03 / 12 / 2010 (ddmmaasa)           03 / 12 / 2010 (ddmmaasa)         03 / 12 / 2010 (ddmmaasa)           03 / 12 / 2010 (ddmmaasa)         03 / 12 / 2010 (ddmmaasa)           03 / 12 / 2010 (ddmmaasa)         03 / 12 / 2010 (ddmmaasa)           03 / 12 / 2010 (ddmmaasa)         03 / 12 / 2010 (ddmmaasa)           03 / 12 / 2010 (ddmmaasa)         03 / 12 / 2010 (ddmmaasa)           03 / 12 / 2010 (ddmmaasa)         03 / 12 / 2010 (ddmmaasa)                                                                                                    | Descripción<br>Pago Ch a Tc<br>Pago Sarva Ch<br>Dispoc Tc a Ch<br>Pago Sarva Ch<br>Dispoc Tc a Ch<br>Pago Sarva Ch<br>Dispoc Tc a Ch<br>Pago Sarva Ch<br>Dispoc Tc a Ch<br>Pago Sarva Ch<br>Dispoc Tc a Ch<br>Pago Sarva Ch<br>Dispoc Tc a Ch | # Autorización / Instrucción       1233456       1233456       1233456       1233456       1233456       1233456       1233456       1233456       1233456       1233456       1233456       1233456       1233456       1233456       1233456       1233456       1233456       1233456       1233456       1233456                                                                                                    | Servicio<br>Bico/casa internet<br>Bico/casa internet<br>Bico/casa internet<br>Bico/casa internet<br>Bico/casa internet<br>Bico/casa internet<br>Bico/casa internet<br>Bico/casa internet<br>Bico/casa internet<br>Bico/casa internet<br>Bico/casa internet           | Estatus<br>Aplicada<br>Aplicada<br>Aplicada<br>Aplicada<br>Aplicada<br>Aplicada<br>Aplicada<br>Aplicada<br>Aplicada<br>Aplicada<br>Aplicada<br>Aplicada<br>Aplicada | Importe           100,000.00           100,000.00           100,000.00           100,000.00           100,000.00           100,000.00           100,000.00           100,000.00           100,000.00           100,000.00           100,000.00           100,000.00           100,000.00           100,000.00           100,000.00           100,000.00           100,000.00           100,000.00 | Yer detale       Ver detale       Ver detale                                                                                                    |

The link *View details of the transactions* displays the following information:

- Name of the transaction: Type of transaction (third-party payment, payments of bills, transfers, etc.).
- Date of request: Date and hour of the requested transaction.
- Date of authorization / instruction: Date of the transaction.
- Number of authorization  $\checkmark$  instruction: Folio that validates and authorizes the transaction.
- Status: status of the transaction (applied, rejected or pending to be applied).
- Bills / means: Type of Electronic Banking used in the transaction.
- Amount: Amount of the transaction.
- Numeric reference: Numeric Identification for a transaction.
- Alphanumeric reference: Identification based on numbers and letters for a transaction.
- Exchange rate: Price code to exchange one currency for another.
- ID of the executive: First two digits, which identify the executive who made the cancellation.

Consult > e-Banking History >

Page 5

- Name of the executive: Name of the executive who made the cancellation.
- Cancellation data
  - $\circ~$  Bills / means: Electronic Banking service used for the transaction.
  - Branch: Branch number where the cancellation is carried out.
  - $\circ$  Date / hour: Day, month, year and hour in which the cancellation was carried out.
  - Executive: Number of the executive who made the cancellation.

The data of the charges and deposits to your account are also displayed.

- Withdrawal account / deposit account
  - Type: Type of the queried instrument (checking account, master account, cards, etcetera).
  - Branch: Branch number where the account was opened.
  - Account: Last three digits of the account.
  - Type of instrument: Type of the instrument that is being queried.
  - Amount: Amount of the transaction.

Consult > e-Banking History >

**Banca**Net

Page 6

| 🚱 Banamex                                                                                    |                                                                                 |                                                                     |                                               | Mr.                                                                                  |                |                                                                      | R.          | F                                      |  |
|----------------------------------------------------------------------------------------------|---------------------------------------------------------------------------------|---------------------------------------------------------------------|-----------------------------------------------|--------------------------------------------------------------------------------------|----------------|----------------------------------------------------------------------|-------------|----------------------------------------|--|
|                                                                                              |                                                                                 |                                                                     |                                               |                                                                                      |                |                                                                      | Q Contácter | nos   🖸 S                              |  |
| ier González Pérez jgonzalez@hotmail.com   55.5545.                                          | 6789                                                                            |                                                                     |                                               |                                                                                      |                | 4Q9 Mis                                                              | s productos | Mens                                   |  |
| Consultas Transferencias y pagos Inversione<br>aldos   Estados de cuenta y movimientos   His | es Servicios adicionale<br>storial de Banca Electrón                            | es Administración<br>ica                                            |                                               |                                                                                      |                |                                                                      |             |                                        |  |
| Historial de Banca Elec                                                                      | trónica                                                                         |                                                                     |                                               |                                                                                      |                |                                                                      |             |                                        |  |
| Búsqueda específica                                                                          |                                                                                 |                                                                     |                                               |                                                                                      |                |                                                                      |             |                                        |  |
| Para realizar una búsqueda de los movimientos rea                                            | alizados por banca electróni                                                    | ca. selecciona un criterio, indica los                              | datos necesarios v da clic en                 | "Buscar"                                                                             |                |                                                                      |             |                                        |  |
| Coloradore un articula                                                                       |                                                                                 |                                                                     |                                               |                                                                                      |                |                                                                      |             |                                        |  |
| Selecciona un criterio Fecha                                                                 | <u> </u>                                                                        |                                                                     |                                               |                                                                                      |                |                                                                      |             |                                        |  |
| r of tild                                                                                    |                                                                                 |                                                                     |                                               |                                                                                      |                |                                                                      |             |                                        |  |
| Estatus del movimiento                                                                       |                                                                                 |                                                                     |                                               |                                                                                      |                |                                                                      |             |                                        |  |
| Todas                                                                                        |                                                                                 |                                                                     |                                               |                                                                                      |                |                                                                      |             | Buscar                                 |  |
|                                                                                              |                                                                                 |                                                                     |                                               |                                                                                      |                |                                                                      |             |                                        |  |
| Detalle del movimiento de Banca Electr                                                       | ónica                                                                           |                                                                     |                                               |                                                                                      |                |                                                                      |             |                                        |  |
| Nombre de la transacción                                                                     | Pago Ch a Ch                                                                    |                                                                     | ID de ejecutivo                               | 01                                                                                   |                | 001                                                                  |             |                                        |  |
| Fecha de solicitud                                                                           | 17 / 09 / 10 (ddm                                                               | 17 / 09 / 10 (ddmmaa) - 14:21 (hh:mm)                               |                                               | Nombre de ejecutivo 1<br>ID de ejecutivo 2                                           |                |                                                                      |             |                                        |  |
| Fecha de autorización / instrucción                                                          | 17 / 09 / 10 (ddm                                                               | 17 / 09 / 10 (ddmmaa) - 14:21 (hh:mm)                               |                                               |                                                                                      |                |                                                                      | 002         |                                        |  |
| Número de autorización / instrucción                                                         | 012345                                                                          |                                                                     | Nombre de eje                                 | ecutivo 2                                                                            |                | Juan Alberto Pérez Gómez                                             |             |                                        |  |
| Estatus                                                                                      | Aplicada                                                                        | Aplicada<br>Ar2 / Casa internet<br>\$ 100,000.00<br>1234567890      |                                               | Datos de cancelación                                                                 |                |                                                                      |             |                                        |  |
| Servicio / Medio                                                                             | Ar2 / Casa intern                                                               |                                                                     |                                               |                                                                                      |                |                                                                      |             |                                        |  |
| Importe                                                                                      | \$ 100,000.00                                                                   |                                                                     |                                               | Servicio / medio<br>Sucursal                                                         |                | Ar2 / Casa Internet<br>148<br>17 / 09 / 49 (ddmmaa) 14/31 (bh/mm)    |             |                                        |  |
| Referencia numerica                                                                          | 1234567890                                                                      |                                                                     |                                               |                                                                                      |                |                                                                      |             |                                        |  |
| Referencia altanumerica                                                                      | 1234567890abct                                                                  | aergnij                                                             | Operador                                      |                                                                                      |                | Ir r us / 10 (dommaa) - 14:21 (hh:mm)                                |             |                                        |  |
| Tipo de cambio                                                                               | 9.150000                                                                        |                                                                     | operador                                      |                                                                                      |                | Suall Alberto Perez Gollez                                           |             |                                        |  |
|                                                                                              |                                                                                 | Cuenta origen                                                       |                                               | Cuer                                                                                 | nta destino    |                                                                      |             |                                        |  |
| Тіро                                                                                         |                                                                                 | Chqs                                                                |                                               | Chqs                                                                                 |                |                                                                      |             |                                        |  |
| Sucursal                                                                                     |                                                                                 | 1234                                                                |                                               | 1234                                                                                 |                |                                                                      |             |                                        |  |
| Cuenta                                                                                       |                                                                                 | **123                                                               |                                               | **123                                                                                | 5              |                                                                      |             |                                        |  |
| Tipo de instrumento                                                                          |                                                                                 | N/A                                                                 |                                               | N/A                                                                                  |                |                                                                      |             |                                        |  |
| Importe - Moneda                                                                             |                                                                                 | \$ 100,000.00 - MXN                                                 |                                               | \$ 100                                                                               | 0,000.00 - MXN |                                                                      |             |                                        |  |
| Regresar                                                                                     |                                                                                 |                                                                     |                                               |                                                                                      |                |                                                                      |             |                                        |  |
|                                                                                              |                                                                                 |                                                                     |                                               |                                                                                      |                |                                                                      |             |                                        |  |
| Qué deseas hacer? » <u>Real</u>                                                              | lizar transferencias                                                            |                                                                     | » <u>Hacer pago de servicios</u>              |                                                                                      | » <u>im</u>    | primir comprobantes                                                  |             |                                        |  |
|                                                                                              |                                                                                 |                                                                     |                                               |                                                                                      | 5.0            |                                                                      |             |                                        |  |
| Acceso móvil<br>La flexibilidad de la banca<br>con la comodidad movil.<br>•entérese aquí     | Inversión segura<br>Nuestros paquetes<br>inversion garantizad<br>•entérese aquí | de<br>la. Retiro y Af<br>Los paquete<br>atractivos d<br>•entérese a | ore<br>es de retiro más<br>el mercado.<br>quí | Seguro Banamex<br>Tu tranquilidad y la de tu<br>familia cubiertas.<br>•entérese aquí | *              | Promociones<br>Preventas, crédito, débito<br>y más<br>•entérate aquí |             | Acceson<br>La flexibilic<br>con la con |  |
|                                                                                              |                                                                                 |                                                                     |                                               |                                                                                      |                |                                                                      |             |                                        |  |

#### How do I filter the transactions?

1. To filter the transactions presented on screen, click "Filter"

- By keyword: Enter the word from which you want to filter the information.
- By date: Select the date or date range from which you want to filter the information.
- By amount:
  - o Choose one option from the list:

Consult > e-Banking History >

Page 7

- o Deposits and withdrawals
- o Deposits
- o Withdrawals
- 2. Enter the specific amount or range: If you want to apply the filter to the displayed data, click "Filter". Otherwise, click "Cancel"

### How can I undo the filter I applied to the transactions?

To undo the filter you applied to the displayed transactions, click "Undo Filter"" 📧 .

#### How can I export the transactions?

- To export the transactions, click "Export" 🗊. The exportation can be carried out in the following formats:
  - $\circ~$  Txt: Text file. The information is separated by ",", "|","tab".
  - Excel: Microsoft Office Spreadsheet.

After selecting the format, click "Download".

#### **Rejected Transaction:**

If there is an error in the statement and transactions consult message will be displayed with the following information:

- 2. Name of the transaction: Title of the transaction you were trying to make.
- 3. Cause: Reason why the transaction was not carried out.
- 4. *What can I do?* A possible solution to the problem.
- 5. If the suggested solution is not satisfactory you can contact Customer Service at 1226 3990 or 01 800 110 3990.
- 6. Remember to have on hand the code that appears in the message, since the executive on the phone will request it to solve your problem more easily. You can print this message by clicking "the Print" button

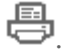

7. Click "Continue".

#### Remember:

- In order for your consult to be successful you must fill the fields with the requested information.
- You can make your consult 24 hours a day.

#### Furthermore:

- You can make any of the following transactions from this page: *Make Transfers, Make Payments for Bills* and *Print Vouchers*. Just click on the desired link that appears in the section *What do you want to do?*
- You can use the **Banca**Net main menu to logout or to seek help at any time.